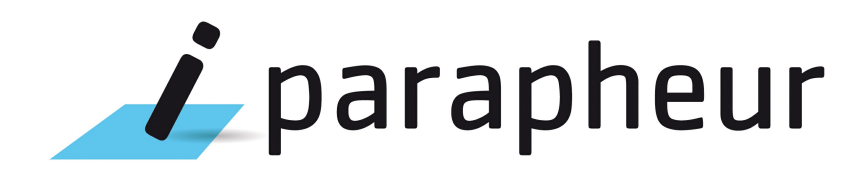

# Authentification SSO pour le parapheur électronique

Version 4.5

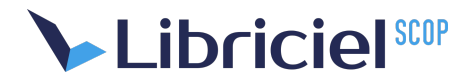

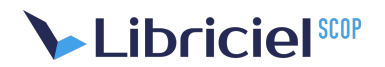

#### Document

| Auteur         | Lukas Hameury | Date de diffusion | 15/05/2017 |
|----------------|---------------|-------------------|------------|
| Chef de projet | Stéphane Vast | N° de version     | 4.5        |

#### Évolution du document

| Version | Auteur        | Nature des changements | Date       |
|---------|---------------|------------------------|------------|
| 1.0     | Lukas Hameury | Rédaction du document  | 15/05/2017 |

#### Licence

Ce document n'est pas libre de droits.

Ce manuel est publié sous la licence Creative Commons avec les particularités "Paternité – Partage à l'identique" (également connue sous l'acronyme CC BY-SA).

Détails de cette licence : http://creativecommons.org/licenses/by-sa/2.0/fr/

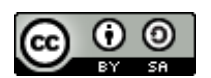

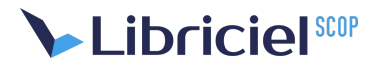

## Table des matières

| 1 CAS                                      | 4 |
|--------------------------------------------|---|
| 1.1 Resources nécéssaires                  | 4 |
| 1.1.1 Pré-requis                           | 4 |
| 1.1.2 Fichiers                             | 4 |
| 1.1.3 Informations                         | 4 |
| 1.2 Étapes de mise en place                | 4 |
| 1.2.1 Déploiement de l'AMP                 | 4 |
| 1.2.2 Keystore                             | 5 |
| 1.2.3 Fichiers de configurations           | 5 |
| 1.2.4 Éxecution du script de configuration | 5 |
| 1.2.5 Fonctionnement attendu               | 5 |
| 1.3 Contexte E-Collectivité                | 6 |
| 1.3.1 CAS-ification de l'API REST          | 6 |
| 1.3.2 Nouvelle entrée d'API                | 6 |
| 2 LEMONLDAP::NG                            | 7 |
| 2.1 Configuration du LemonLDAP::NG         | 7 |
| 2.2 Création de l'hôte virtuel             | 7 |
| 2.3 Configuration des règles spécifiques   | 8 |
| 2.3.1 Déconnexion                          | 8 |
| 2.3.2 Applet de signature                  | 8 |
| 2.4 En-têtes HTTP                          | 9 |

## 

## **1. CAS**

### 1.1. Resources nécéssaires

### 1.1.1. Рге́-гедиіз

Certains pré-requis sont à mettre en place en amont de la configuration :

- Le serveur CAS doit avoir connaissance de l'url du serveur i-Parapheur (DNS ou hosts)
- L'AC du certificats serveur i-Parepheur doit être importé dans le keystore du serveur CAS (au niveau de la JVM)
- La v4 du i-Parapheur doit avoir été lancée au moins une fois

### 1.1.2. Fichiers

Les fichiers suivants sont nécessaires pour la configuration de l'authentification SSO-CAS :

- cas-alfresco.amp
- cas.properties
- un keystore contenant la clé publique du certificat SSL du serveur CAS
- le package conf.tgz contenant les fichiers de configuration modifiés ainsi que les scripts de modifications de fichiers.

### 1.1.3. Informations

Les informations suivantes sont aussi nécessaires pour configurer le parapheur :

- l'adresse FQDN du i-Parapheur
- l'adresse du serveur CAS (adresse complète de la page de login)

## 1.2. Étapes de mise en place

On commence par extraire la configuration dans le dossier /opt/\_install/cas/ :

```
mkdir -p /opt/_install/cas && cd /opt/_install/cas
wget http://para…/cas-install.tgz
tar zxvf cas-install.tgz
cd /opt/iParapheur
```

### 1.2.1. Déploiement de l'AMP

1. Arrêter le service i-Parapheur

/etc/init.d/alfresco stop

2. Copier cas-alfresco.amp dans le dossier amp

cp /opt/\_install/cas/cas-alfresco.amp /opt/iParapheur/amps

3. Déployer cet amp dans le war alfresco

/opt/iParapheur/iparaph-updateAMP.sh

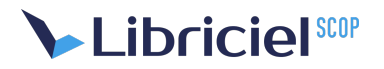

### 1.2.2. Keystore

1. Génération du keystore via le script add\_chain\_jks.sh

cd /opt/iParapheur && /opt/\_install/cas/config/add\_chain\_jks.sh \*\*URL\_SERVEUR\_CAS\*\*

2. Ajouter dans /opt/iParapheur/tomcat/script/ctl.sh en Ligne **13** et **26** dans la variable JAVA\_OPTS

-Djavax.net.ssl.trustStore=/opt/iParapheur/truststore.jks
-Djavax.net.ssl.trustStorePassword=libriciel

### 1.2.3. Fichiers de configurations

1. Copier le fichier web.xml d'alfresco

cp /opt/\_install/cas/config/web.xml /opt/iParapheur/tomcat/webapps/alfresco/WEB-INF/web.xml

2. Copier le fichier cas.properties

cp /opt/\_install/cas/config/cas.properties /opt/iParapheur/tomcat/shared/classes/cas.properties

3. Copier le fichier share-config-custom.xml

cp /opt/\_install/cas/config/share-configcustom.xml
/opt/iParapheur/tomcat/shared/classes/alfresco/web-extension/

4. Modifier la chaîne d'authentification d'alfresco

vim /opt/iParapheur/tomcat/shared/classes/alfresco-global.properties

Ajouter la propriété suivante :

• authentication.chain=external1:external

### 1.2.4. Éxecution du script de configuration

Tout d'abord, il faut copier le script de mise en place dans le dossier**/opt/iParapheur** et l'adapteur au serveur

Modifier si besoin les lignes suivantes :

- **11** URL\_CAS\_base="cas.test.adullact.org\/cas"
- **13** URL\_CAS\_login="\/login"
- **15** URL\_PARAPHEUR="https:\/\/parapheur.test.adullact.org"
- **17** URL\_PROXY\_TICKET="\/iparapheur\/proxyTicket"

#### Enfin, il faut exécuter le script et relancer le parapheur :

```
chmod +x /opt/iParapheur/cas-config.sh
/opt/iParapheur/cas-config.sh
service alfresco start
```

### 1.2.5. Fonctionnement attendu

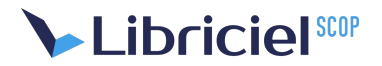

Lors de l'accès au i-Parapheur, une redirection automatique doit être faite vers la page d'authentification du SSO CAS.

Suite au login, l'utilisateur doit être redirigé vers l'acceuil du i-Parapheur.

### 1.3. Contexte E-Collectivité

Lors de la mise en place du i-Parapheur avec E-collectivité, l'accès à l'API REST doit être**CAS-ifié** afin que la communication puisse se faire sans problème sur le portail.

Un accès hors-CAS doit égallement être possible pour utilisation via l'application Web.

Nous allons donc ajouter une nouvelle entrée pour l'API classique.

Via la configuration suivante, l'accès pour le portail E-collectivité sera : http://iparapheur.demo.local:8080/alfresco/wcs

Attention, toutes ces actions sont à effectuer application arrêtée.

### 1.3.1. CAS-ification de l'API REST

Éditer le fichier /opt/iParapheur/tomcat/webapps/alfresco/WEB-INF/web.xml.

Après les blocs <filter-mapping> rajouter les blocs :

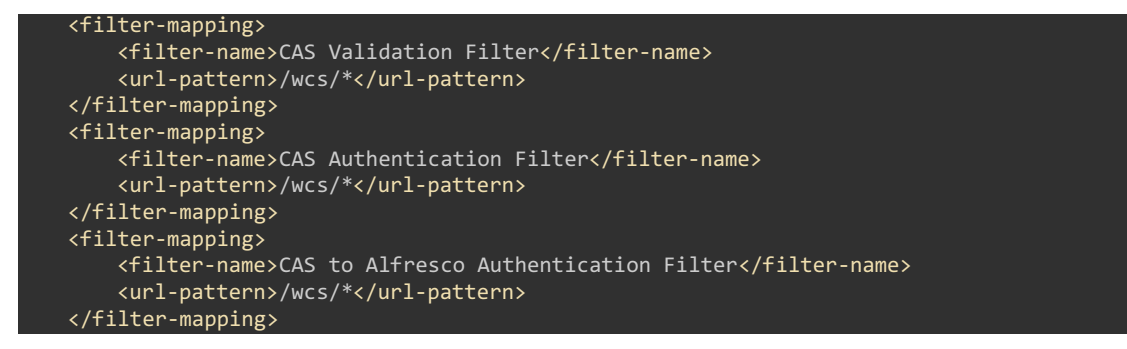

### 1.3.2. Nouvelle entrée d'API

Toujours après les <filter-mapping> rajouter le bloc :

```
<filter-mapping>
   <filter-name>WebScript Authentication Filter</filter-name>
   <url-pattern>/wcsip/*</url-pattern>
  </filter-mapping>
```

Puis, après les bloc <servlet-mapping> :

```
<servlet-mapping>
   <servlet-name>wcapiServlet</servlet-name>
        <url-pattern>/wcsip/*</url-pattern>
   </servlet-mapping>
```

Il faut ensuite adapter l'application WEB afin d'utiliser la nouvelle entrée d'API. Pour cela, il faut éditer le fichier /opt/iParapheur/tomcat/webapps/iparapheur/WEB-INF/surf.xml , et remplacer /alfresco/wcs par /alfresco/wcsip dans <endpoint-url>.

Suite à ces manipulations, redémarrer le parapheur.

## 

## 2. LEMONLDAP::NG

### 2.1. Configuration du LemonLDAP::NG

Cette configuration est basée sur un LemonLDAP::NG version 1.4 d'exemple en \*.example.com.

Attention ! Le i-Parapheur 4.2+ utilisant la technologie web-socket, Apache2 doit avoir le module **proxy\_wstunne1** actif. Cette fonctionnalité n'est incluse qu'à partir de la version 2.4 d'Apache2.

Pour rendre Apache2.2 (Debian ou Ubuntu) compatible, suivre cette procédure : https://blog.crystalyx.net/utiliser-socket-io-et-les-websockets-avec-apache/

### 2.2. Création de l'hôte virtuel

Premièrement, se rendre sur http://manager.example.com/ puis sélectionner "Hôtes virtuels" sur le menu de gauche.

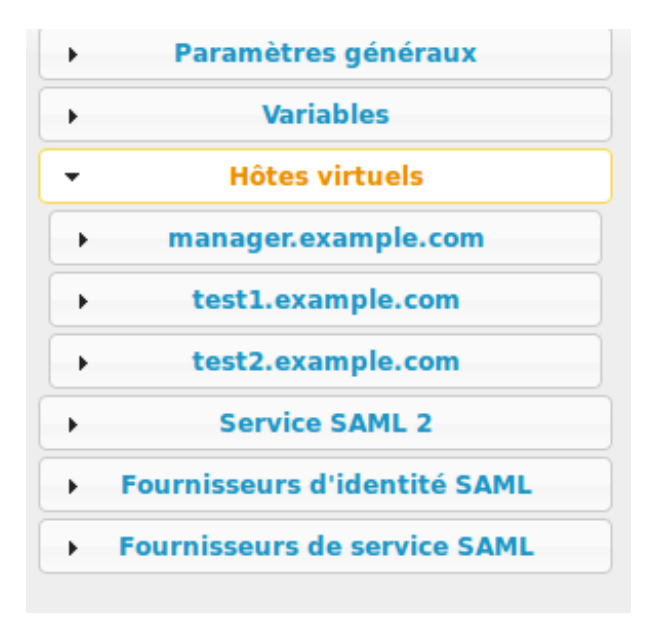

#### Hôtes virtuels

A partir de cet écran, cliquer sur le bouton "Nouvel hôte virtuel".

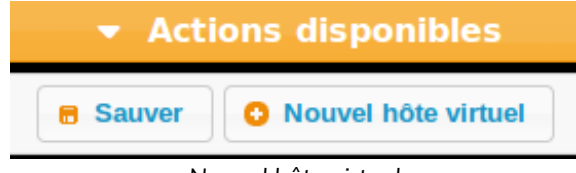

```
Nouvel hôte virtuel
```

Puis, donner un nom à cet hôte (dans le cas de l'exemple, ce serc iparapheur.example.com). Il faut ensuite créer le vhost dans apache, un exemple de configuration ci-dessous :

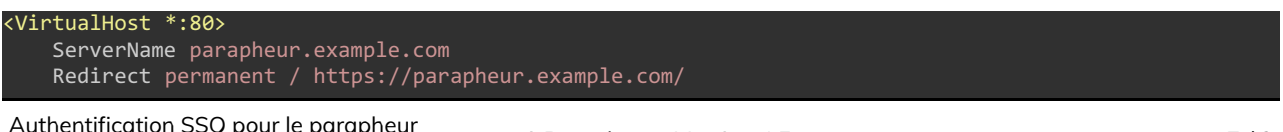

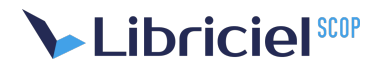

```
/VirtualHost>
<VirtualHost *:443>
   ServerName parapheur.example.com
   #SSO protection
   PerlHeaderParserHandler Lemonldap::NG::Handler
   RequestHeader set X-Forwarded-Proto "https"
   SSLProxyEngine On
    SSLEngine on
   SSLCertificateKeyFile /etc/apache2/ssl/parapheur.example.com.key
   SSLCertificateFile /etc/apache2/ssl/parapheur.example.com.pem
   SSLCACertificatePath /etc/apache2/ssl/validca
   Header edit Location ^http:(.*) https:$1
   ProxyRequests On
   ProxyPreserveHost Off
   RewriteEngine On
   RewriteCond %{REQUEST_URI} ^/socket.io
RewriteCond %{QUERY_STRING} transport=websocket
                                                         [NC]
                                                         [NC]
   RewriteRule /(.*)
                                 ws://parapheur.test.org:8081/$1 [P,L]
   ProxyPass
                    /socket.io http://parapheur.test.org:8081/socket.io
   ProxyPassReverse /socket.io http://parapheur.test.org:8081/socket.io
   ProxyPass / https://parapheur.test.org/
   ProxyPassReverse / https://parapheur.test.org/
   ProxyPassReverseCookieDomain lemonldap parapheur.example.com
    ErrorLog /var/log/apache2/parapheur-error.log
   CustomLog /var/log/apache2/parapheur-access.log combined
 /VirtualHost>
```

## 2.3. Configuration des règles spécifiques

Dans l'hôte nouvellement créé, sélectionner "Règles" dans le menu de gauche. Il faut commencer par autoriser l'accès à l'application aux utilisateurs. Pour cela, modifier la règle **default**, en renseignant comme valeur **accept**. Il faut ensuite créer de nouvelles règles.

### 2.3.1. Déconnexion

Cette règle permet la déconnexion de l'utilisateur de LemonLDAP::NG et la redirection vers http://auth.example.com/ lors de la déconnexion au i-Parapheur.

| Commentaire           |                                    |
|-----------------------|------------------------------------|
| Logout                | Règle                              |
| Expression            | logout_sso http://auth.example.com |
| ^/iparapheur/dologout |                                    |
|                       |                                    |
|                       | Appliquer                          |
|                       | Déconnexion                        |

### 2.3.2. Applet de signature

Ceci est une règle spécifique pour l'accès à l'applet de signature. Sans cette règle, java n'autorisera pas la récupération et le lancement de l'applet.

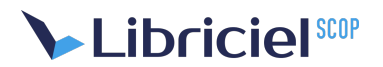

| Commentaire |           |           |
|-------------|-----------|-----------|
| Applet      | Règle     |           |
| Expression  | unprotect |           |
| ^/applets/  |           |           |
|             |           |           |
|             |           | Appliquer |
|             | Applet    |           |

### 2.4. En-têtes HTTP

lci sera renseigné l'en-tête permettant l'authentification sur le i-Parapheur. Nous nous baserons sur les valeurs par defaut de LemonLDAP::NG lors de la création du hôte virtuel, c'est à dire un header **Auth-User** ayant pour valeur l'**uid** de l'utilisateur.

Pour rendre fonctionnelle l'authentification via header HTTP, il faut modifier les fichiers de propriétés du i-Parapheur.

• /opt/iParapheur/tomcat/shared/classes/alfresco-global.properties :

parapheur.auth.external.header.authorize=true

/opt/iParapheur/tomcat/shared/classes/iparapheur-global.properties :

parapheur.auth.external.header.name=Auth-User

parapheur.auth.external.header.regexp=.\*